## Wie kann ich einen Hyperlink einfügen?

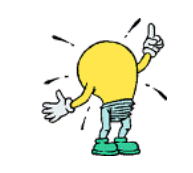

Tipp: eckige Klammern setzen [ Alt Gr gedrückt halten und 8 drücken ] Alt Gr gedrückt halten und 9 drücken

## a. Hyperlink innerhalb des Wikis (interner Link)

|                               | Das gibst du ein                                                                               | So sieht der Link dann aus |
|-------------------------------|------------------------------------------------------------------------------------------------|----------------------------|
| nicht getarnter<br>Link<br>Ab | [[Benutzer: anja.@gmx.de]]<br><u>Code</u> : zwei doppelte eckige Klammern, Name der Wiki-Seite | anja@gmx.de                |
| getarnter Link                | [[Benutzer: anja.@gmx.de   Anja]]                                                              | Anja                       |
|                               | der gewünschte Link-Name                                                                       |                            |

## b. Hyperlink zu einer anderen Internetseite (externer Link)

|                         | Das gibst du ein                                                                                                    | So sieht der Link dann aus |
|-------------------------|----------------------------------------------------------------------------------------------------|----------------------------|
| nicht getarnter<br>Link | http://www.blinde-kuh.de                                                                                                    | http://www.blinde-kuh.de & |
|                         | <u>Code</u> : Internetadresse                                                                                                    |                            |
| getarnter Link          | [http://www.blinde-kuh.de Suchmaschine für Kinder]<br><u>Code</u> : zwei einfache eckige Klammern, Internetadresse, ein Leerzeichen und der<br>gewünschte Link-Name | Suchmaschine Für Kinder 🗗  |
|                         | ACHTUNG: Zwischen der Internetadresse und dem gewünschten Link-Namen musst du das Leerzeichen machen!                                                               |                            |

Quelle:

• <u>http://meta.wikimedia.org/wiki/Hilfe:Handbuch</u>

• Google Bilder (2009): Glühbirne. <u>http://images.google.de</u>